## 大学のメールをスマートフォンで受信する方法

メディアセンター

大学のメールアドレスは[ki 学籍番号@u-keiai.ac.jp](例:ki123456@u-keiai.ac.jp <u>すべて半角</u>)です。 Gmail のシステムを利用しています。

★初めて Gmail アプリを利用する場合を例に設定方法を説明しています。【iPhone の例】 (Android の方は、Gmail 利用済みのため「別のアカウントを追加」より設定してください。)

①iPhoneの「App Store」で、
②Gmail アイコンをタッチして
③「ログイン」をタッチします。
Gmail アプリを検索し、「入手」を
Gmail アプリを起動します。

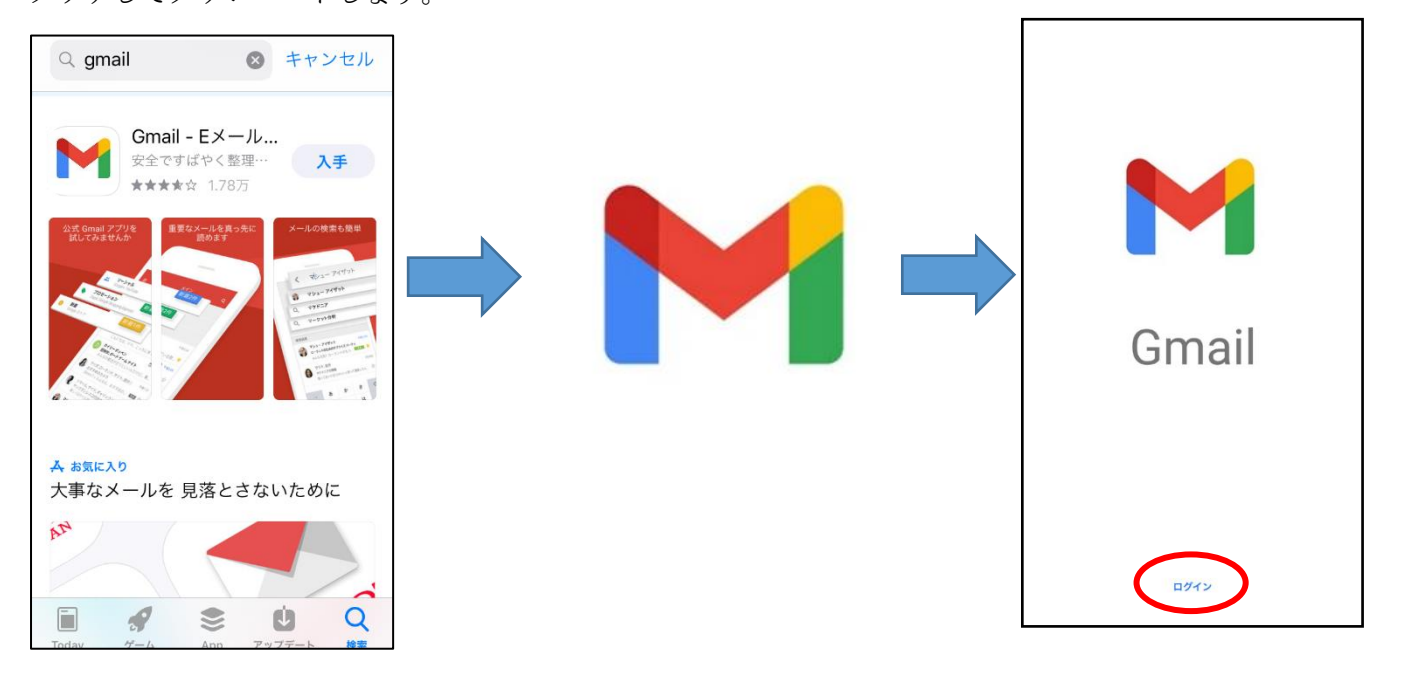

④「アカウントの追加」より、

「Google」をタッチします。 ※すでに Gmail アプリを利用して いる方は「別のアカウントを追加」 をタッチするとこの画面になりま す。

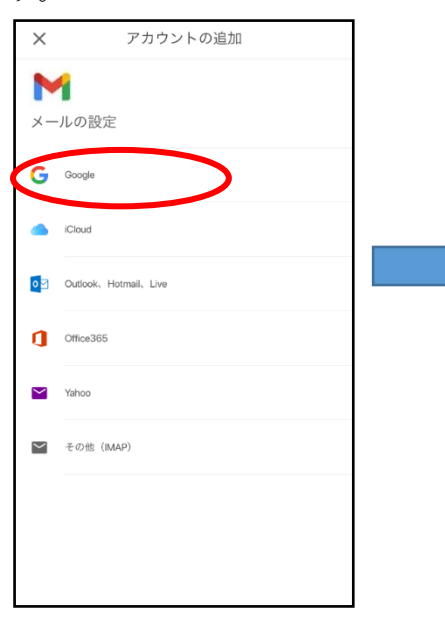

 ⑤「Gmail がサインインのため に"google.com"を使用しようと しています」の画面が出るので、 「続ける」をタッチします。  ⑥以下の「ログイン」 画面に、メー ルアドレス「ki 学籍番号@ukeiai.ac.jp」を入力し「次へ」をタ ッチします。

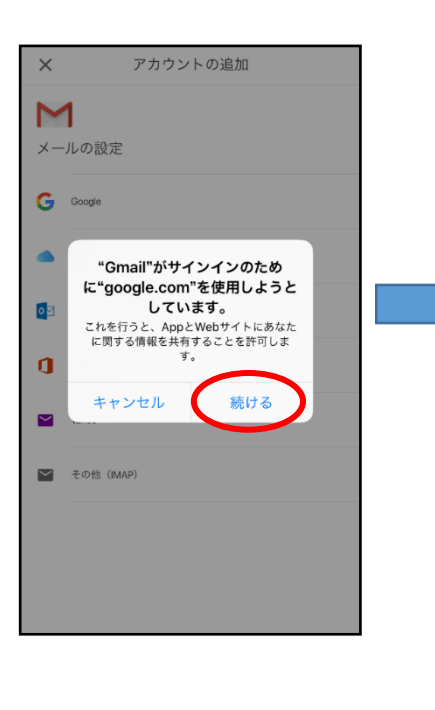

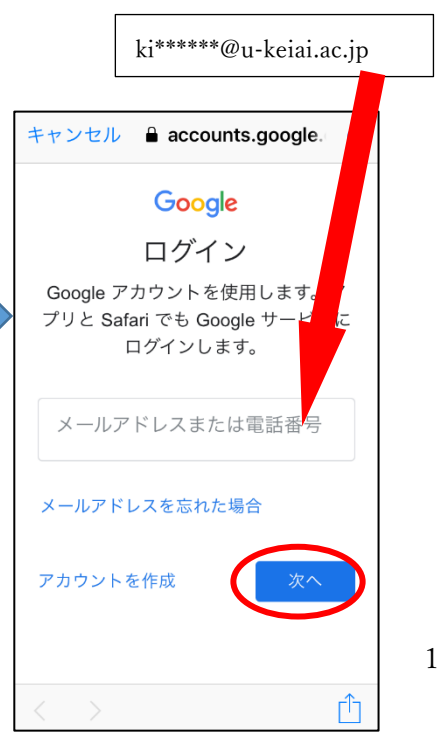

⑦「ようこそ」画面に、パスワード を入力して、「次へ」をタッチしま す。(文字、数字はすべて半角) ⑧ID、パスワードが正しく入力されると、以下の画面が表示されるので「OK」をタッチします。

⑨受信トレイが開き、大学から届いたメールが閲覧できます。

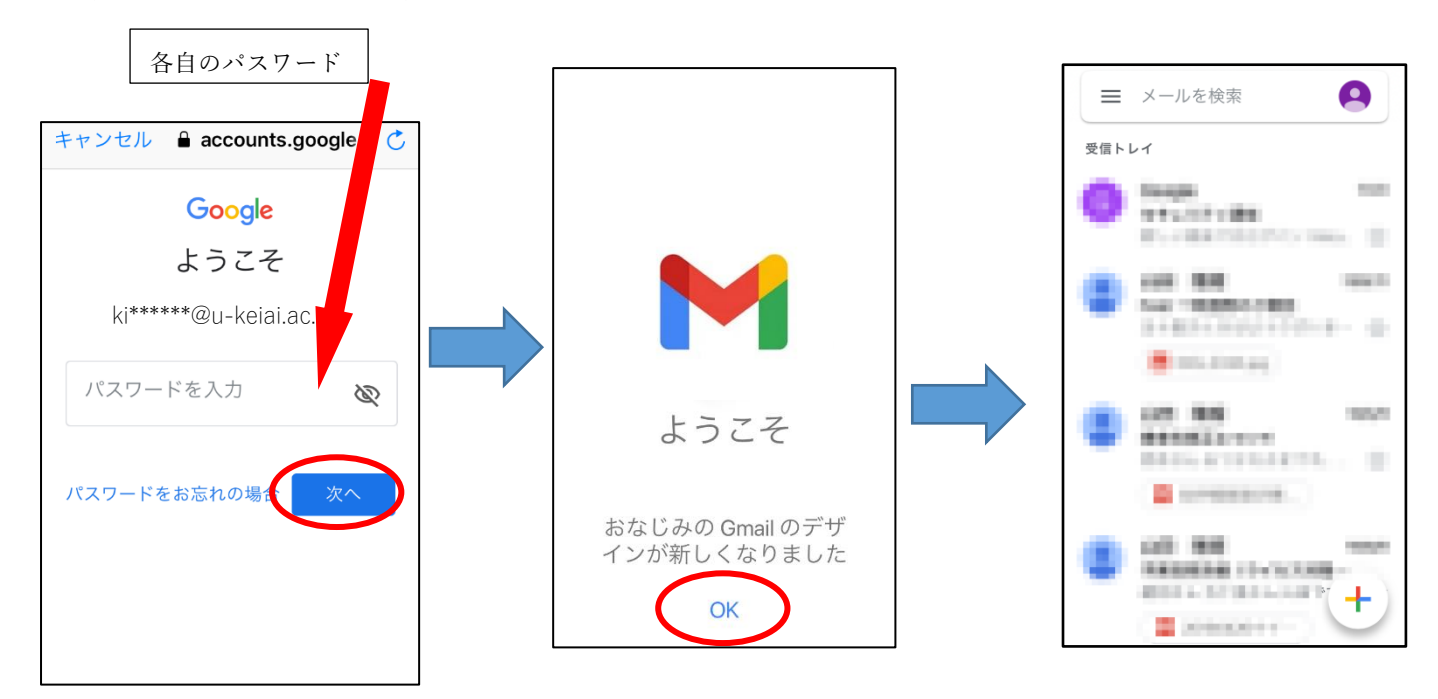

## 〔注意〕

※KCN から届いたメール(送信元が kcn@u-keiai.ac.jp)には、原則返信はできません。

【備考】

(1) Gmail アプリのアカウントの切り替え

Gmail アプリでは、メールはアカウントごとに表示されます。

複数のアカウントがある場合は、右上のプロフィールアイコンをタップしてアカウントを切り替えられます。

(2) 各種設定

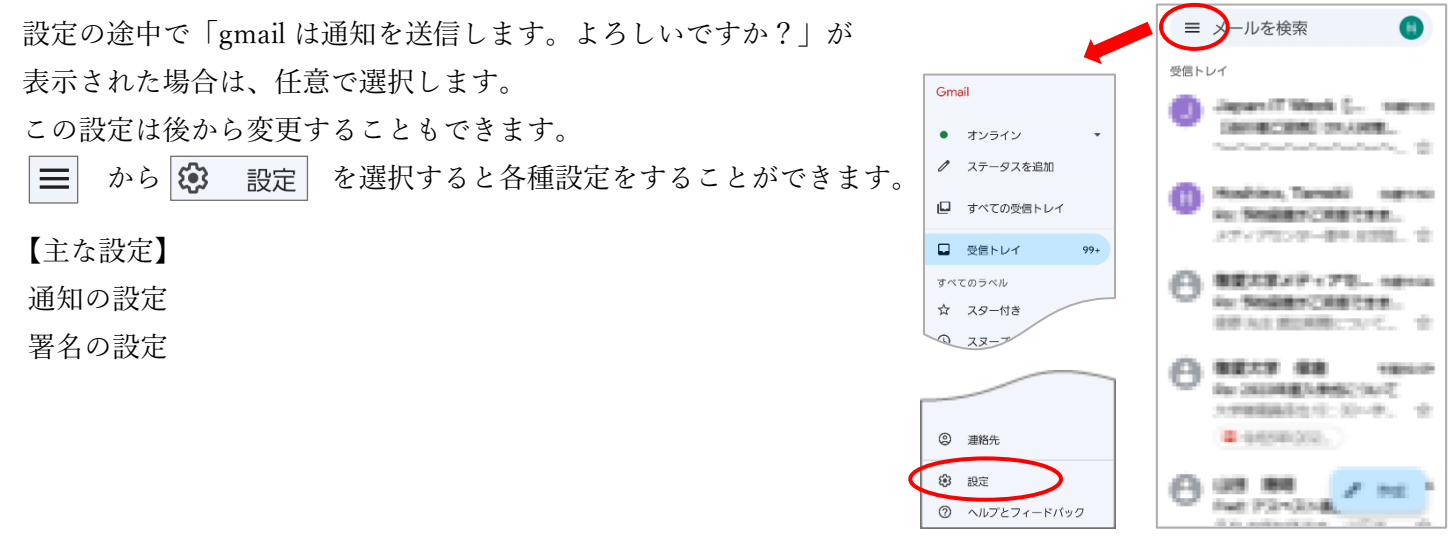

不明な点がある場合はコミュニケーションラボ(3号館2階)に来てください。